# 缴费操作说明

#### 第一步:复制链接至谷歌浏览器打开

(一) 缴费链接:

https://zhaokao.caidaocloud.com/rp-web/#/index/11385

(二)谷歌浏览器下载链接:

https://www.google.cn/chrome/

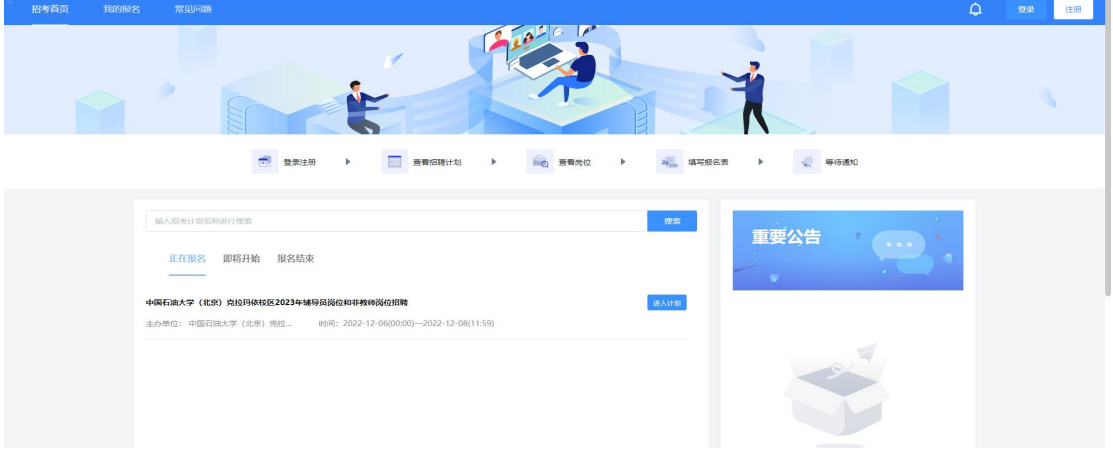

(复制链接打开后的系统首页界面)

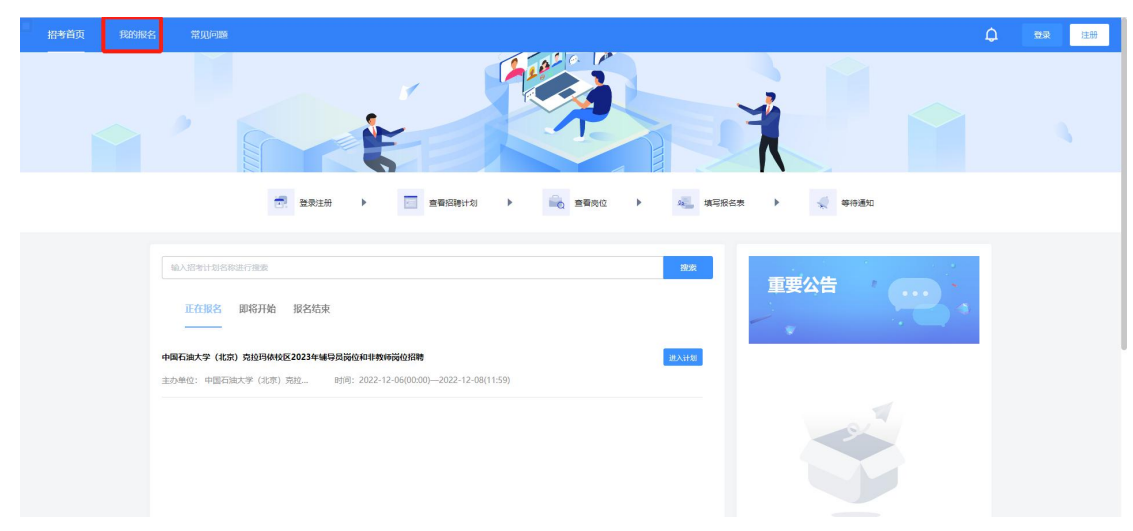

#### 第二步: 点击界面左上角"我的报名"

第三步: 按照提示, 微信扫码登录系统(务必使用报名时所

<sup>(</sup>点击系统首页界面左上角"我的报名")

### 提供的手机号扫码登录)

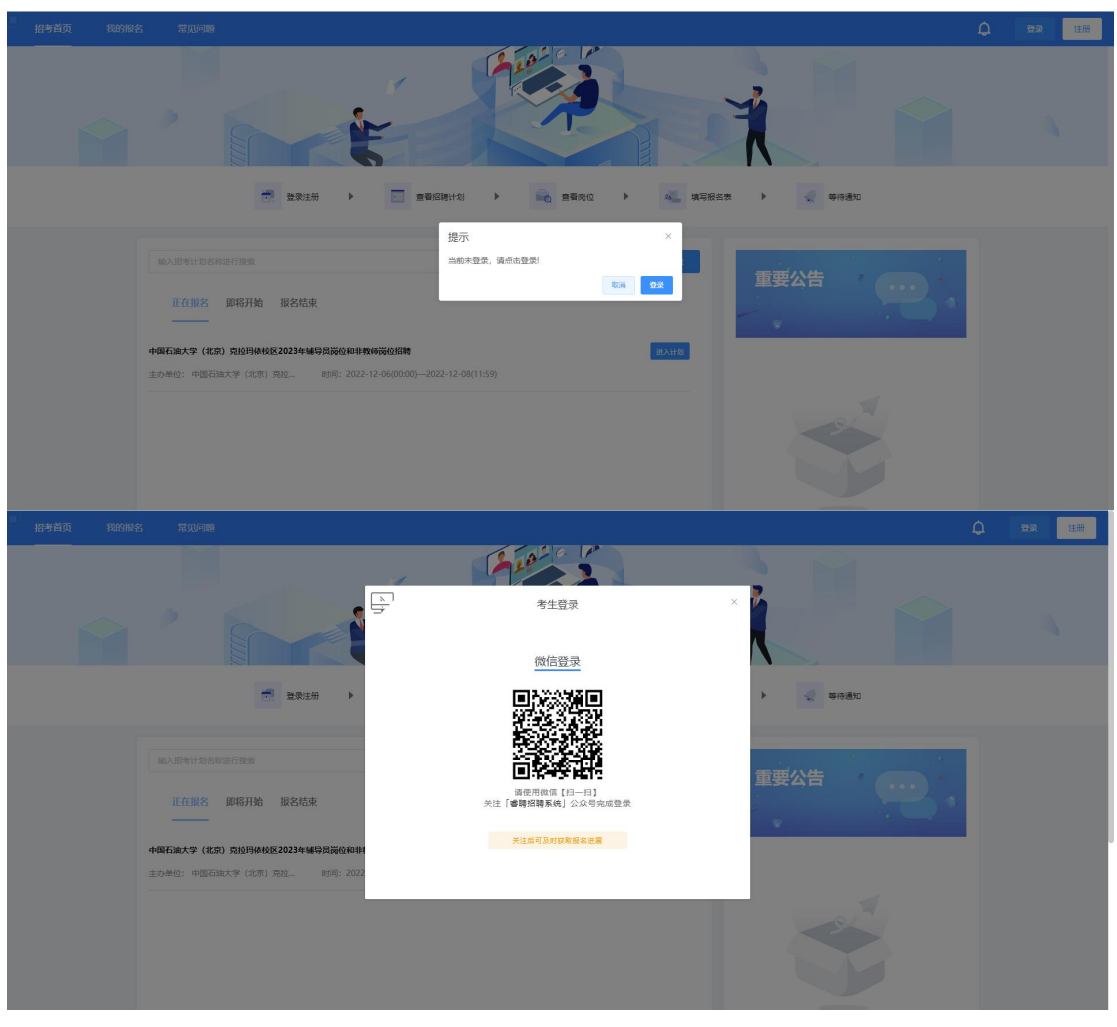

(点击"我的报名"后,按提示微信扫码登录)

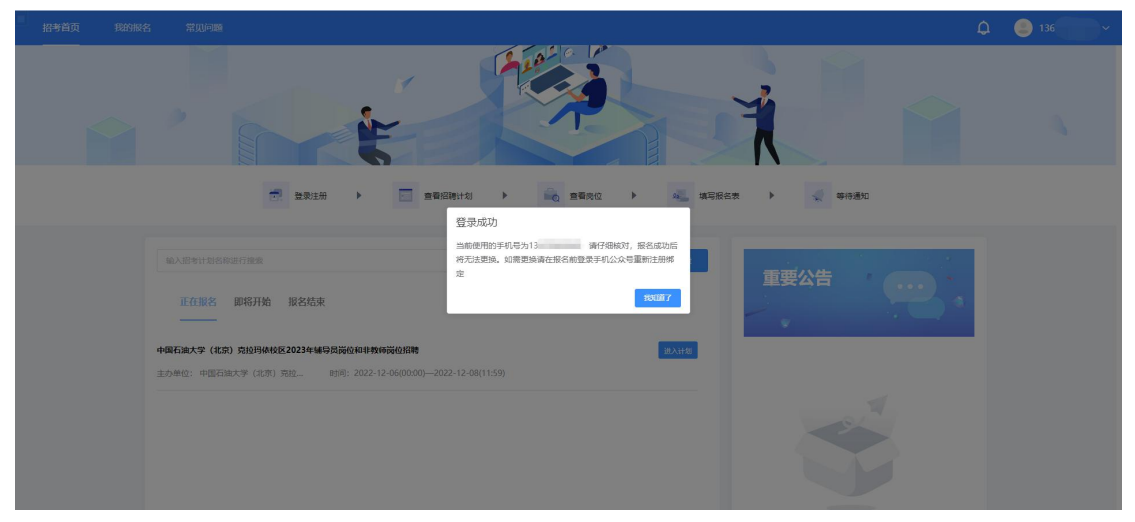

(务必使用报名时所提供的手机号扫码)

注:如未看到个人信息,可能未使用报名提供的手机号登录,

或手机号码有误,如手机号码有误请与主考单位联系。

第四步:按照提示,点击"我的报名"—"应聘通知" 下的信息提醒,进入缴费界面,通过微信扫码支付,完成缴 费

|   |                   |                                                                                                    | Q <sup>0</sup> 🕘 136 🗸 🗸 |
|---|-------------------|----------------------------------------------------------------------------------------------------|--------------------------|
| ~ |                   | i i i                                                                                                    |                          |
|   | 已报名招聘计划           | 点repp:{d / wengets/1 / wengets/2 / wengets/2 / wenge |                          |
|   | •中国石油大学(北京)克拉玛依校… | • 中國石油大学(北京) 與拉玛依核区2023年編每民岗位和非教师岗位招聘/非教师岗位/ 總费 2022-12-0                                                                                                    | 5 11:00:42               |
|   |                   |                                                                                                    |                          |
|   |                   |                                                                                                    |                          |
|   |                   |                                                                                                    |                          |
|   |                   |                                                                                                    |                          |
|   |                   |                                                                                                    |                          |

#### (缴费提醒界面)

|  |                   | Fisher C                                             |                     |  |
|--|-------------------|------------------------------------------------------|---------------------|--|
|  |                   | 通知详情                                                 |                     |  |
|  |                   | 中国石油大学(北京)克拉玛依拉区2023年辅导员岗位和非校 2022-12-06 11:04:14    |                     |  |
|  |                   | 清在2022-12-06 16:00:00到 2022-12-08 12:00:00期间内缴纳缴费95元 |                     |  |
|  | 已报名招聘计划           |                                                      |                     |  |
|  | •中国石油大学(北京)克拉玛依校… | 我知道了 本被長 2022-12-                                    | 2022-12-06 11:04:14 |  |
|  |                   |                                                      |                     |  |
|  |                   |                                                      |                     |  |
|  |                   |                                                      |                     |  |
|  |                   |                                                      |                     |  |
|  |                   |                                                      |                     |  |
|  |                   |                                                      |                     |  |
|  |                   |                                                      |                     |  |
|  |                   |                                                      |                     |  |

## (点击"去缴费"进入微信支付二维码界面)

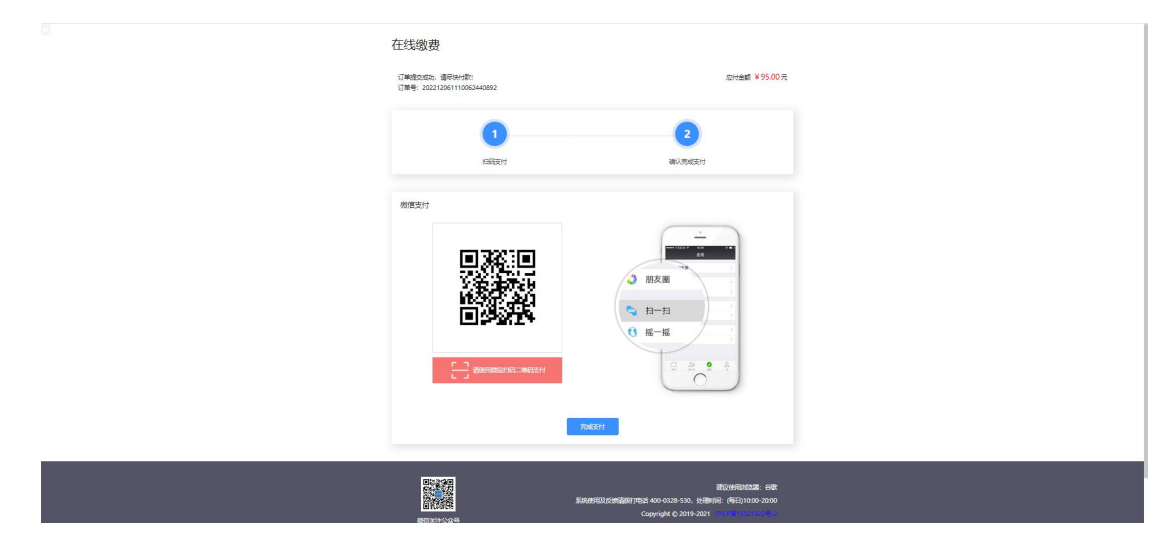

(微信扫码,完成支付)

注: 支付码不可截图转发, 只能在线扫码支付